:::: 加西中メール連絡網 登録方法のご案内 ::::

## 手順1 方法1と方法2があります。

<方法1> インターネットにて下記URLにアクセスしてください。 QRコードの読み取りが行える場合は、下記QRコードを携帯電話で読み取っていただき、 表示されたURLをクリックしてアクセスしてください。

https://www.rakume.jp/r5/u?i=1107913

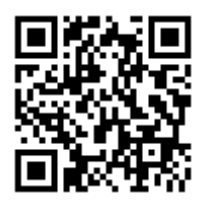

<方法2> kasaijhs@rakume.jp へ空メールを送ります。

※空メールを送っても返信がされてこない場合は、「パソコンからのメール拒否」の設定が正常にさ れていない等の原因が考えられます。 画面の指示に従い、「迷惑メールの設定」等をご確認くだ さい。

手順2

上記にてアクセスした画面に「登録方法」や「解除方法」が記載されておりますので、記載されてい る手順に従って操作をしてください。

上記にてアクセスした画面に注意事項の記載がございます。登録される場合は注意事項をご確認 下さい。

<気を付けていただきたいこと>

★登録していただくお名前は、<u>保護者様の姓名</u>でお願いします。
★兄弟姉妹がいらっしゃる場合は、<u>該当するすべてのクラス</u>にチェックを入れてください。
★<u>PTA役員</u>の保護者様は、該当する「常任委員」もしくは「地区委員」にもチェックを入れてください。(役員をしていただく方のお名前で登録してください)

※登録がうまくいかないときは、携帯電話SHOPか加西中学校にご相談下さい。